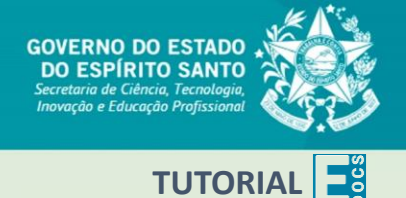

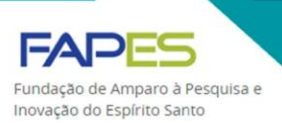

## GESTÃO DE DOCUMENTOS NO E-Docs

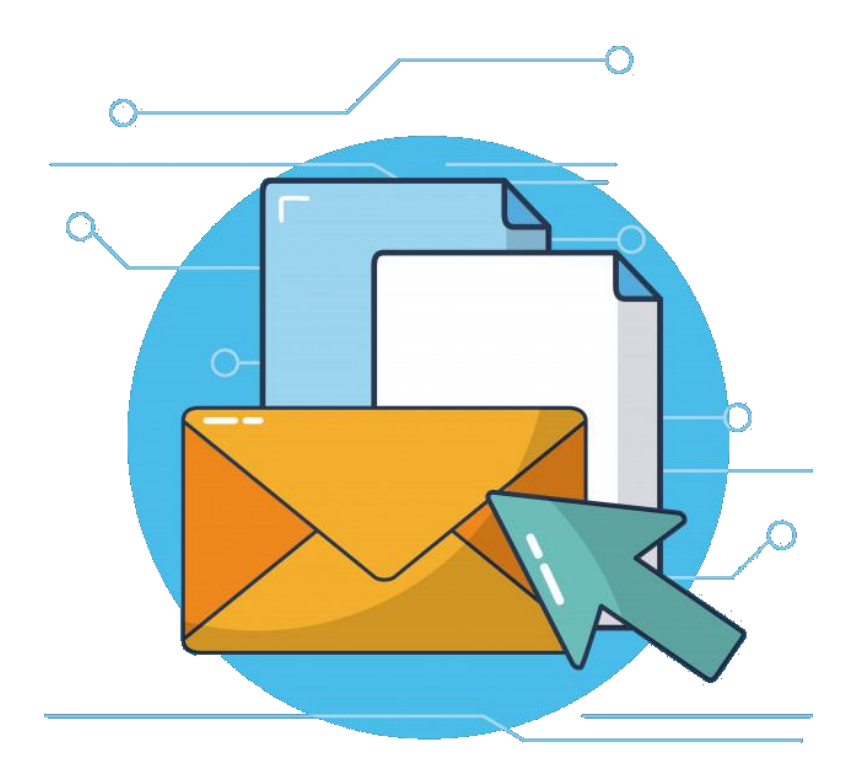

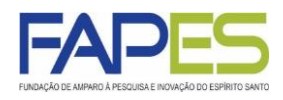

- Para que seja possível assinar documentos no E-Docs, é necessário as partes interessadas terem cadastro e conta verificada no Acesso Cidadão (www.acessocidado.es.gov.br).
  - O Manual de Cadastro ao Acesso Cidadão e Verificação Conta está disponível em <u>www.fapes.es.gov.br/tutoriais</u>.
- Algumas definições importantess:
  - "Documento Eletrônico": documento criado diretamente no computador (ex. Word), ou obtido de sites ou sistemas (ex: nota fiscal, certidão negativa);
  - "Documento Escaneado": obtido a partir da conversão de um documento em papel, gerando uma cópia digital do mesmo;
  - Assinatura "E-Docs": documento será assinado eletronicamente via sistema E-Docs;
  - Assinatura "ICP-Brasil": o documento já possui assinatura eletrônica com certificação digital (<u>https://www.iti.gov.br/icp-brasil</u>);
  - "Sem Assinatura": o documento não será assinado.
- Para maiores esclarecimentos e informações sobre o E-Docs, verifique o canal de comunicação direto informado pela FAPES ou entre em contato via <u>https://fapes.es.gov.br/fale-conosco</u>.

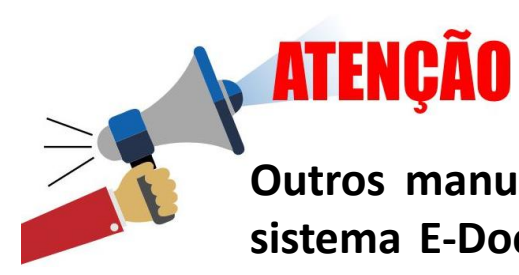

Outros manuais e vídeos de uso do sistema E-Docs estão disponíveis em <u>https://processoeletronico.es.gov.br</u> <u>/edocs-manuais-e-vídeos</u>.

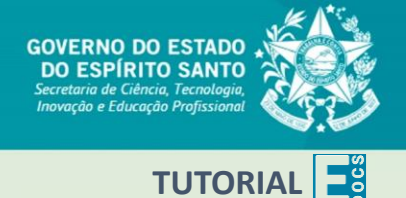

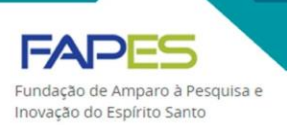

## CAPTURA (upload) DE DOCUMENTO

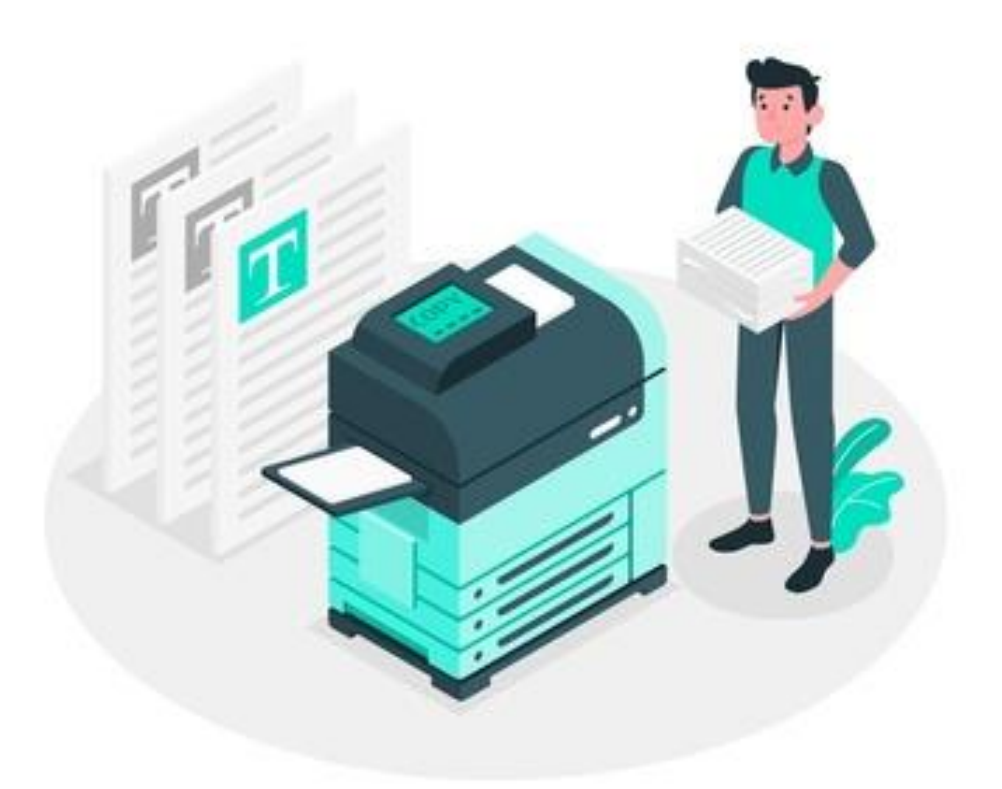

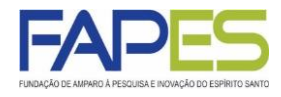

1. Acesse o site do E-Docs (<u>www.edocs.es.gov.br</u>) e faça login utilizando a conta do Acesso Cidadão;

| 曫 Acesso Cidadão                                                        |           |       | i Sobre    | Serviços        | + Criar uma co | nta 🎝 Entrar |  |  |  |
|-------------------------------------------------------------------------|-----------|-------|------------|-----------------|----------------|--------------|--|--|--|
|                                                                         |           |       |            |                 |                |              |  |  |  |
| Para continuar, faça o login abaixo                                     |           |       |            |                 |                |              |  |  |  |
| Faça login usando sua conta do <b>Acesso Cidadão</b>                    |           | faça  | login usan | do uma das oj   | oções abaixo:  |              |  |  |  |
|                                                                         |           | f     | Entrar com | n o Facebook    |                |              |  |  |  |
| CPF ou E-mail Cadastrado                                                |           | G     | Entrar com | n o Google      |                |              |  |  |  |
| Senha                                                                   | <b>Du</b> | godar | Entrar con | n o login Gov.B | r              |              |  |  |  |
| Senha                                                                   |           | 82    | Entrar con | n Certificado D | igital         |              |  |  |  |
| Entrar                                                                  |           |       |            |                 |                |              |  |  |  |
| Esqueceu sua senha?                                                     |           |       |            |                 |                |              |  |  |  |
|                                                                         |           |       |            |                 |                |              |  |  |  |
| Não possui uma conta no <b>Acesso Cidadão</b> ? <u>Criar uma conta.</u> |           |       |            |                 |                |              |  |  |  |

2. Na página principal, clique no ícone + ;

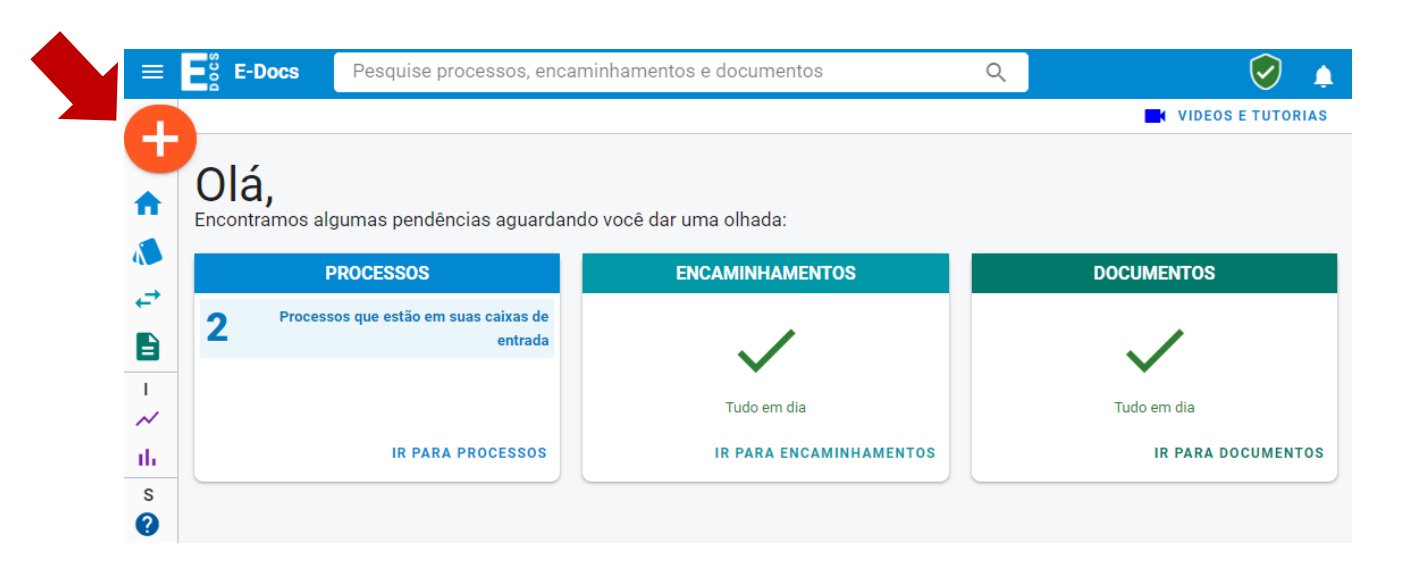

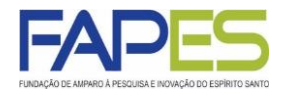

3. Clique na opção "Fazer Upload" e selecione o documento a ser capturado para o sistema E-docs;

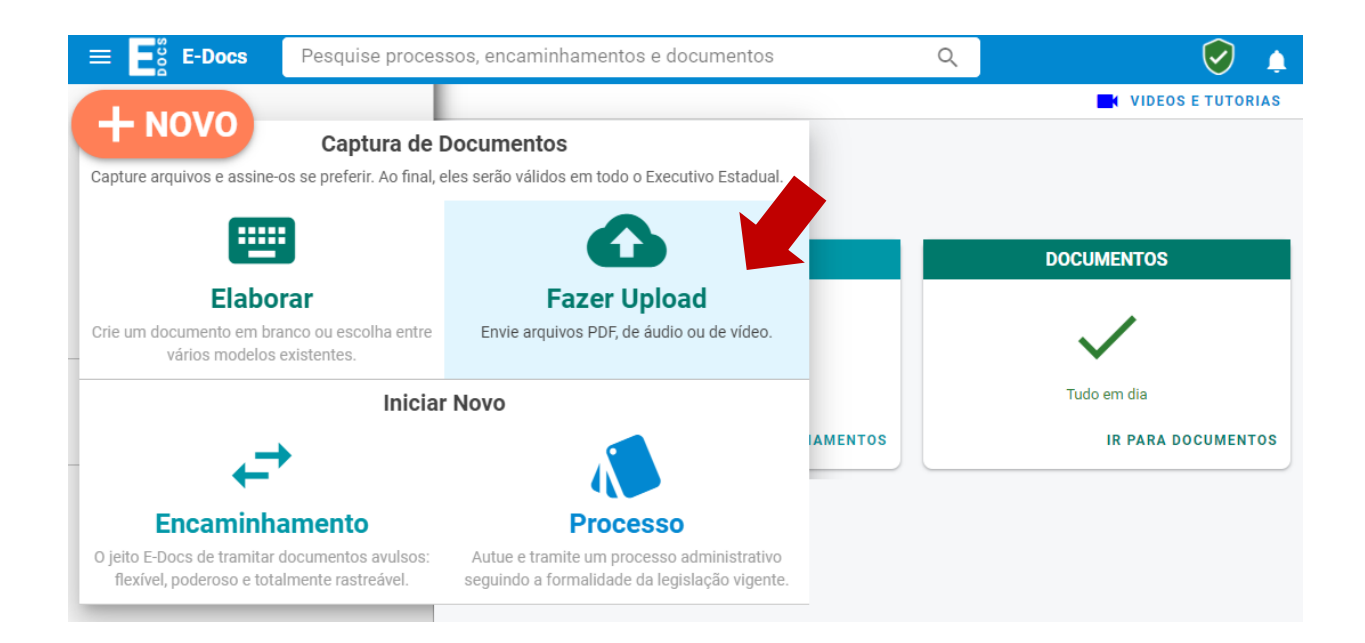

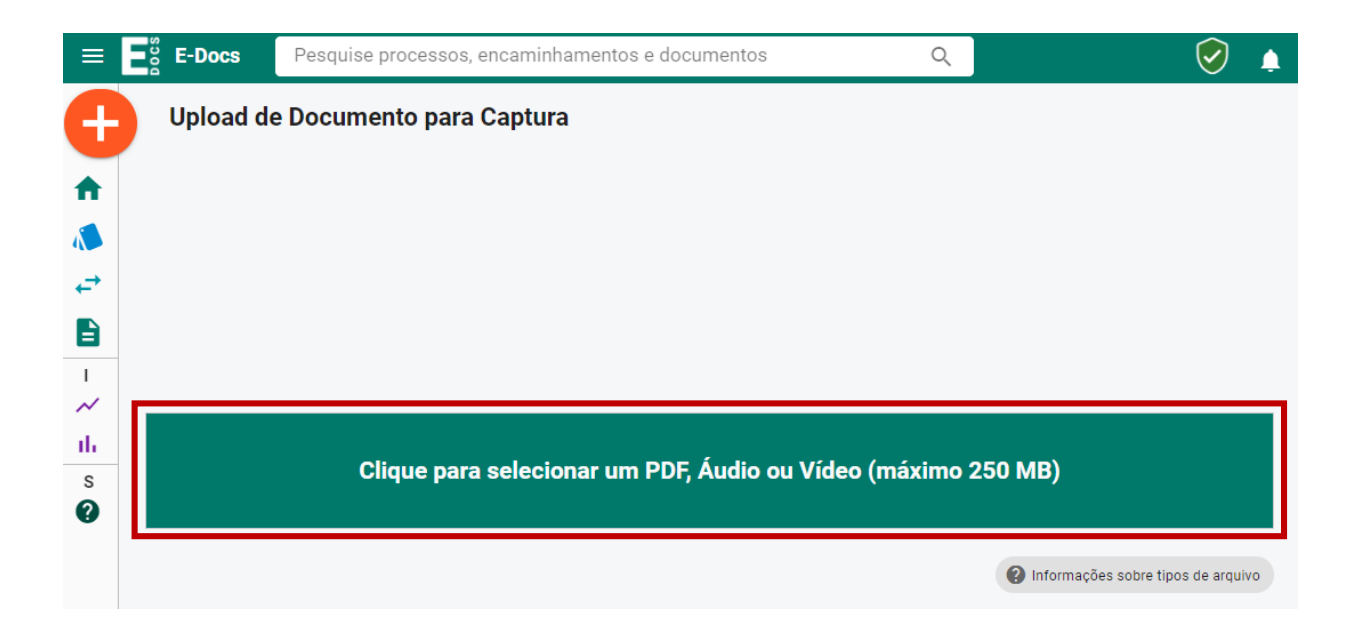

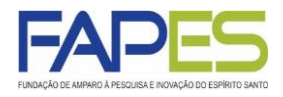

- 4. Selecione as opção "CIDADÃO" no item referente ao Cargo/Função que irá capturar o documento;
- 5. Selecione a opção "Documento Escaneado";
- 6. (Re)Nomeie do documento a ser capturado;

|                                                                                                    | E-Docs                           | Docs Pesquise processos, encaminhamentos e document                    |                                                                  |  | Q                                                                                          | <ul> <li></li></ul>                                                                |
|----------------------------------------------------------------------------------------------------|----------------------------------|------------------------------------------------------------------------|------------------------------------------------------------------|--|--------------------------------------------------------------------------------------------|------------------------------------------------------------------------------------|
| •                                                                                                    |                                  | Arquivo Selecionado:<br>documento teste.pdf (104.3 kB)                 |                                                                  |  | FAPES                                                                                      | GOVERNO DO ESTADO<br>DO ESTADO<br>DO ESTADO<br>DO ESTADO<br>DO ESTADO<br>DO ESTADO |
| <ul> <li>↓</li> <li>↓</li></ul> | Gênero dete                      | ectado: <b>Textual</b><br>I Cargo/Função você ir<br>IADÃO              | Informações sobre tipos de arquivo<br>á capturar este documento? |  |                                                                                            | hongina di dangin Androna                                                          |
| ılı<br>s                                                                                                    | Qual é o t<br>Docume<br>SELECION | tipo do documento?<br>ento Eletrônico<br>NAR →<br>Legal: Cópia Simples | Oocumento Escaneado         SELECIONAR                           |  | DOCUMENT                                                                                   | O TESTE                                                                            |
|                                                                                                    | Qual o Non                       | ne do documento?                                                       | PRÓXIMO ->                                                       |  | Au, Fernando Ferrari nº 1050, 54. América Centro Empr<br>Maio de Preia - Videria - Es - CO | rearial - Torre Norte - 7° andar<br>2°. 2006-380 -                                 |

- 7. Selecione a restrição do documento como "ORGANIZACIONAL";
- 8. Clique em "CAPTURAR".

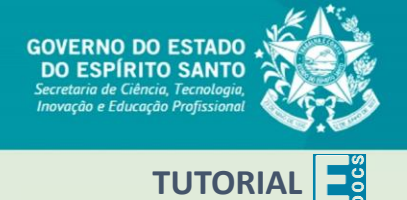

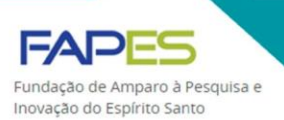

# CAPTURA (upload) DE DOCUMENTO ELETRÔNICO

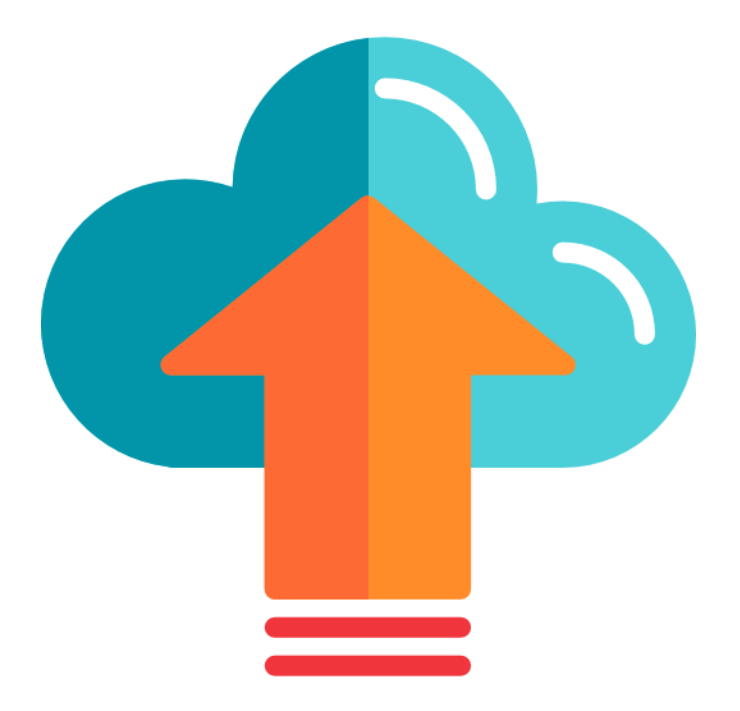

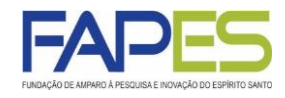

1. Acesse o site do E-Docs (<u>www.edocs.es.gov.br</u>) e faça login utilizando a conta do Acesso Cidadão;

| 曫 Acesso Cidadão                                                        |             | 6            | Sobre      | Serviços        | + Criar uma conta | <ul> <li>Entrar</li> </ul> |  |  |  |
|-------------------------------------------------------------------------|-------------|--------------|------------|-----------------|-------------------|----------------------------|--|--|--|
|                                                                         |             |              |            |                 |                   |                            |  |  |  |
| Para continuar, faça o login abaixo                                     |             |              |            |                 |                   |                            |  |  |  |
| Faça login usando sua conta do <b>Aces</b>                              | sso Cidadão | faça lo      | gin usano  | do uma das oj   | oções abaixo:     |                            |  |  |  |
| CDE au E mail Cadastrada                                                |             | f⊧           | intrar com | n o Facebook    |                   |                            |  |  |  |
| CPF ou E-mail Cadastrado                                                |             | G ⊧          | intrar com | n o Google      |                   |                            |  |  |  |
| Senha                                                                   | Ou          | goubr E      | intrar com | n o login Gov.B | r                 |                            |  |  |  |
| Senha                                                                   |             | <b>≜</b> ⊒ E | intrar com | n Certificado D | igital            |                            |  |  |  |
| Entrar                                                                  |             |              |            |                 |                   |                            |  |  |  |
| Esqueceu sua                                                            | senha?      |              |            |                 |                   |                            |  |  |  |
|                                                                         |             |              |            |                 |                   |                            |  |  |  |
| Não possui uma conta no <b>Acesso Cidadão</b> ? <u>Criar uma conta.</u> |             |              |            |                 |                   |                            |  |  |  |

2. Na página principal, clique no ícone + ;

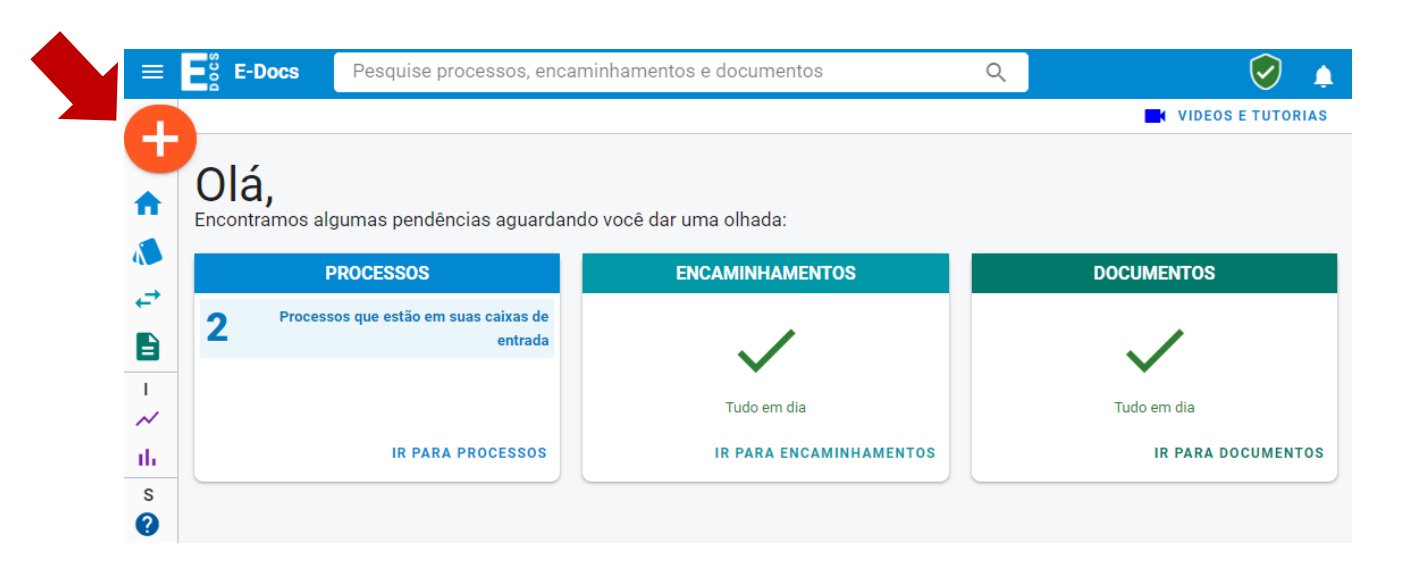

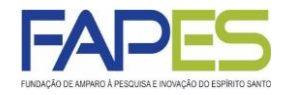

3. Clique na opção "Fazer Upload" e selecione o documento a ser capturado para o sistema E-docs;

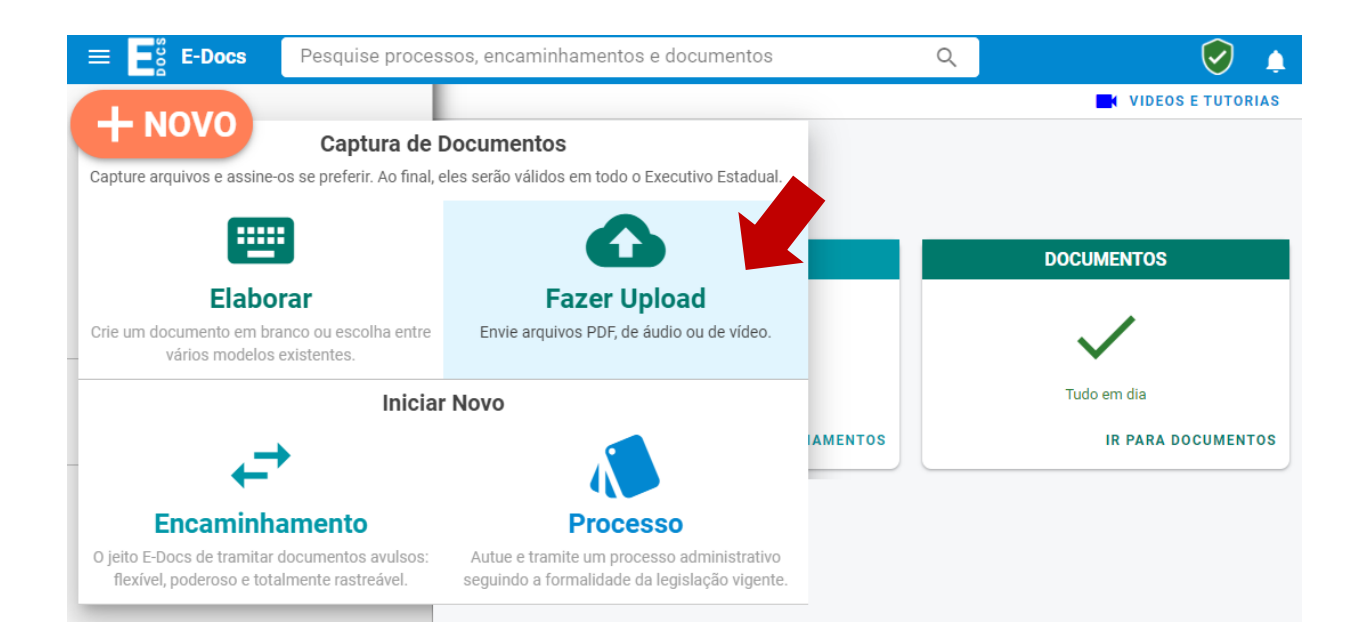

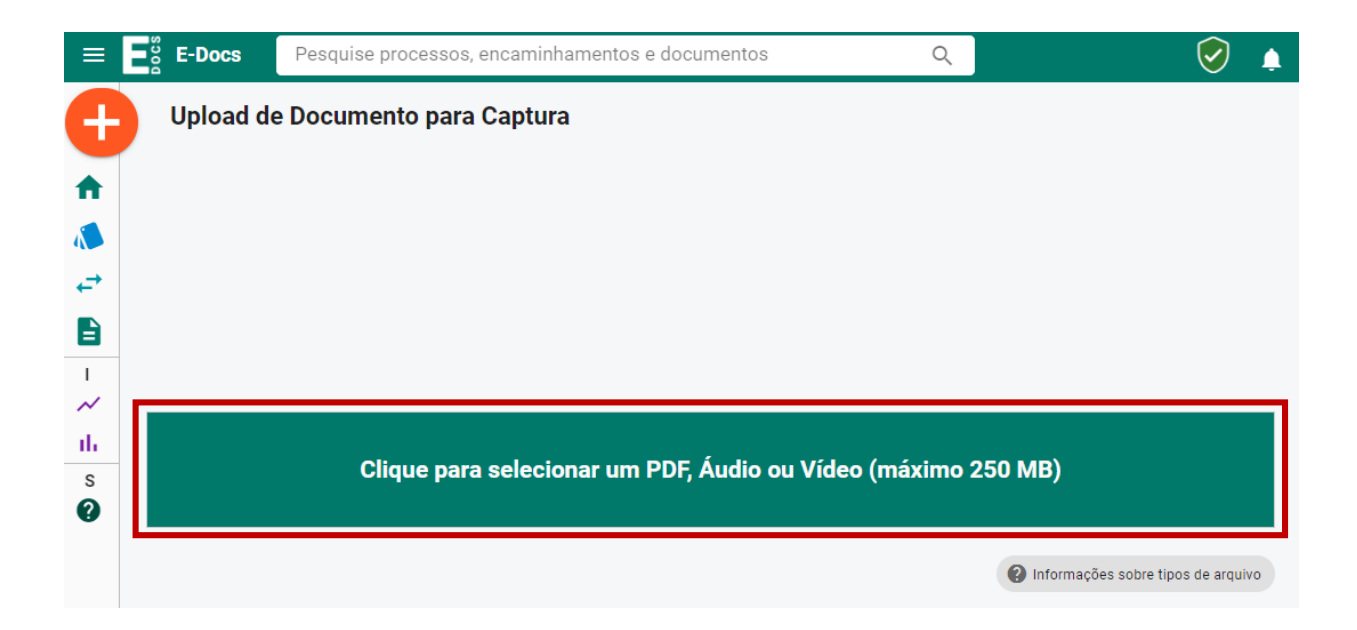

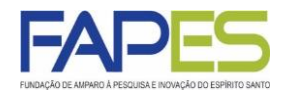

- 4. Selecione as opção "CIDADÃO" no item referente ao Cargo/Função que irá capturar o documento;
- 5. Selecione a opção "Documento Eletrônico", seguido do tipo de assinatura:
  - a) "E-Docs": documento será assinado eletronicamente via sistema E-Docs;

b) "ICP-Brasil": o documento já possui assinatura eletrônica com certificação digital (<u>https://www.iti.gov.br/icp-brasil</u>);

c) "Sem Assinatura": o documento não será assinado;

| E-Docs          | Pesquise p             | rocessos, encaminhar                           | nentos e documentos                    | Q        | $\bigcirc$                                                                                                    |
|-----------------|------------------------|------------------------------------------------|----------------------------------------|----------|----------------------------------------------------------------------------------------------------|
|                 | docu                   | Arquivo Selecionado:<br>mento teste.pdf (104.3 | i kB)                                  | FAPES    | OTALE OF ORALES OF ORALES OF ORALES OF ORALES OF ORALES OF ORALES OF ORALES OF ORAL OF ORAL OF |
| Gênero det      | ectado: <b>Textual</b> | Inform                                         | ações sobre tipos de arquivo           |          |                                                                                                    |
| Com qua<br>ළ cu | Cargo/Funçã            | o você irá capturar es                         | ste documento?                         |          |                                                                                                    |
| Qual é o        | tipo do docum          | ento?                                          | Ø                                      | DOCUMENT | O TESTE                                                                                                    |
| Docume          | nto Eletrônico         | Documen<br>→ SELECION                          | to Escaneado<br>AR →                   |          |                                                                                                    |
| Qual tipo d     | le assinatura?         |                                                | 0                                      |          |                                                                                                    |
| E-I<br>Será a   | Docs<br>ssinado        | ICP-Brasil<br>Já está assinado                 | Sem Assinatura<br>O documento NÃO será |          |                                                                                                    |

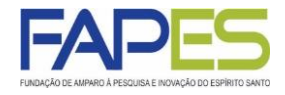

- 6. (Re)Nomeie do documento a ser capturado;
- 7. Se fora optado a assinatura tipo:

7.1. "ICP-Brasil" ou "Sem Assinatura", selecione a restrição do documento como "ORGANIZACIONAL", seguido de "CAPTURAR";

| ≡ E <sup>s</sup> E-Docs Pesquise processos, encaminhamentos e documentos                                                                                                    | Q                                                                                                    | 9 🂁 |
|----------------------------------------------------------------------------------------------------|----------------------------------------------------------------------------------------------------|-----|
| Qual o Nome do documento?                                                                                                    | <b>^</b>                                                                                                    | ^   |
| Documento teste PRÓXIMO →                                                                                                    |                                                                                                    | ٦   |
| <ul> <li>← Este documento possui restrição de acesso prevista em lei?</li> <li>Nível de Acesso: ORGANIZACIONAL ?</li> </ul>                                                              |                                                                                                    |     |
|                                                                                                    | DOCUMENTO TESTE                                                                                                    | - 1 |
| Termo de Responsabilidade                                                                                                    |                                                                                                    | - 1 |
| Art. 299 do Código Penal. Omitir, em documento público ou particular, declaração                                                                                                    |                                                                                                    | - 8 |
| que nele deveria constar, ou nele inserir ou fazer inserir declaração falsa ou                                                                                                    |                                                                                                    | - 8 |
| diversa da que devia ser escrita, com o fim de prejudicar direito, criar obrigação ou                                                                                                    |                                                                                                    | - 8 |
| alterar a verdade sobre o fato juridicamente relevante:                                                                                                    |                                                                                                    | - 8 |
| <ul> <li>Pena: reclusão, de 1 (um) a 5 (cinco) anos, e multa, se o documento é público,</li> </ul>                                                                                       |                                                                                                    | - 8 |
| e reclusad de 1 (um) a 3 (tres) anos, e muita, se o documento e particular.                                                                                                    |                                                                                                    | - 8 |
| prevalecendo-se do cargo, ou se a falsificação ou alteração é de assentamento<br>de registro civil, aumenta-se a pena de sexta parte.                                                    | Ar. Fernando Ferrair nº 1080, Ed. América Cantro Empresarial - Torre Norte - 7° andar<br>Mata da Ivani - Videni - 63 - CEP. 2006-380 - | - 1 |
| Ao capturar o documento, você declara estar ciente de que a falsidade do seu conteúdo pode<br>implicar na sanção penal prevista no Art. 299 do Código Penal, conforme transcrição acima. |                                                                                                    |     |
| CAPTURAR CANCELAR                                                                                                    |                                                                                                    |     |

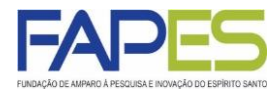

7.2. "Edocs", aparecerá o nome do responsável pela captura do documento no campo de assinatura.

- Poderá ser adicionado mais assinantes, se assim desejar ou for necessário;
- Selecione a restrição do documento como "ORGANIZACIONAL";
- Clique em "CONTINUAR";

| Quem vai a                                                                                                    | assinar o documento?                                                                                                    | dd5d45cf-8095-4980-a1 1 / 1                                                                                                 | <b>±</b>                                   |
|----------------------------------------------------------------------------------------------------|----------------------------------------------------------------------------------------------------|----------------------------------------------------------------------------------------------------|--------------------------------------------|
| Cidadi + ADICIO                                                                                                    | io Cidadão                                                                                                    |                                                                                                    | DO ESTADO<br>RITO SANTO<br>Marina Amandani |
| Este docu<br>lei?                                                                                                    | nento possui restrição de acesso prevista em                                                                                                    |                                                                                                    |                                            |
| Nível de Aces                                                                                                    | so: ORGANIZACIONAL                                                                                                    |                                                                                                    |                                            |
|                                                                                                    |                                                                                                    |                                                                                                    |                                            |
| <ul> <li>Tornal</li> <li>Termo de R</li> <li>Art. 299 do</li> </ul>                                                                                                    | esponsabilidade<br>Código Penal. Omitir, em documento público ou particular, declaração                                                                                                    | DOCUMENTO                                                                                                    | TESTI                                      |
| Tornal     Termo de R     Art. 299 do     que nele de     diversa da c     alterar a ver     Pena: fei                                                                                                    | esponsabilidade<br>Código Penal. Omitir, em documento público ou particular, declaração<br>veria constar, ou nele inserir ou fazer inserir declaração falsa ou<br>ue devia ser escrita, com o fim de prejudicar direito, criar obrigação ou<br>dade sobre o fato juridicamente relevante:<br>clusão, de 1 (um) a 5 (cinco) anos e multa se o documento é núblico                                                                                                    | DOCUMENTO                                                                                                    | TEST                                       |
| <ul> <li>Termo de R</li> <li>Art. 299 do<br/>que nele de<br/>diversa da o<br/>alterar a ver</li> <li>Pena: re-<br/>e reclusã</li> <li>Parágraf<br/>prevaleo</li> </ul>                                                                | esponsabilidade<br>Código Penal. Omitir, em documento público ou particular, declaração<br>veria constar, ou nele inserir ou fazer inserir declaração falsa ou<br>ue devia ser escrita, com o fim de prejudicar direito, criar obrigação ou<br>dade sobre o fato juridicamente relevante:<br>clusão, de 1 (um) a 5 (cinco) anos, e multa, se o documento é público,<br>to de 1 (um) a 3 (três) anos, e multa, se o documento é particular.<br>o único. Se o agente é funcionário público, e comete o crime<br>endo-se do cargo, ou se a falsificação ou alteração é de assentamento                                                                                                    | DOCUMENTO                                                                                                    | TEST                                       |
| <ul> <li>Termo de R</li> <li>Art. 299 do<br/>que nele der<br/>diversa da o<br/>alterar a ver</li> <li>Pena: re-<br/>e reclusã</li> <li>Parágraf<br/>prevalec<br/>de regist</li> </ul>                                                 | EXPOSETCO EXAMPLESSO<br>ESPONSABILIDADE<br>Código Penal. Omitir, em documento público ou particular, declaração<br>veria constar, ou nele inserir ou fazer inserir declaração falsa ou<br>ue devia ser escrita, com o fim de prejudicar direito, criar obrigação ou<br>dade sobre o fato juridicamente relevante:<br>clusão, de 1 (um) a 5 (cinco) anos, e multa, se o documento é público,<br>to de 1 (um) a 3 (três) anos, e multa, se o documento é particular.<br>o único. Se o agente é funcionário público, e comete o crime<br>endo-se do cargo, ou se a falsificação ou alteração é de assentamento<br>ro civil, aumenta-se a pena de sexta parte.                                                                                                    | DOCUMENTO<br>Ar Ternando Formar nº 1282, EL Andréas Centro Engeneraria - To<br>Mana da Prisa - Vibra - ES - CEP - 2006-31   | TEST<br>I                                  |
| <ul> <li>Termo de R</li> <li>Art. 299 do<br/>que nele der<br/>diversa da o<br/>alterar a ver</li> <li>Pena: rer<br/>e reclusã</li> <li>Parágraf<br/>prevalec<br/>de regist</li> <li>Ao capturar o do<br/>implicar na sanço</li> </ul> | EXPOSITION EXAMPLESSO<br>EXPOSITION EXAMPLESSO<br>EXPOSITION EXAMPLESSO | DOCUMENTO<br>Ar ferrardo ferrari nº 1880, Ed. Analoica Centro Empresaria - To<br>Batta da Presa - Vitana - 5 - CP - 2000 ST | TEST<br>rrs Norte - 7 andar<br>80 -        |

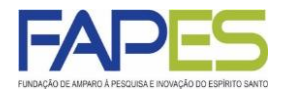

- Assine o documento;
  - Caso tenha sido adicionado mais assinantes, espere a assinatura dos demais;
- Uma vez assinado o documento ele será automaticamente capturado.

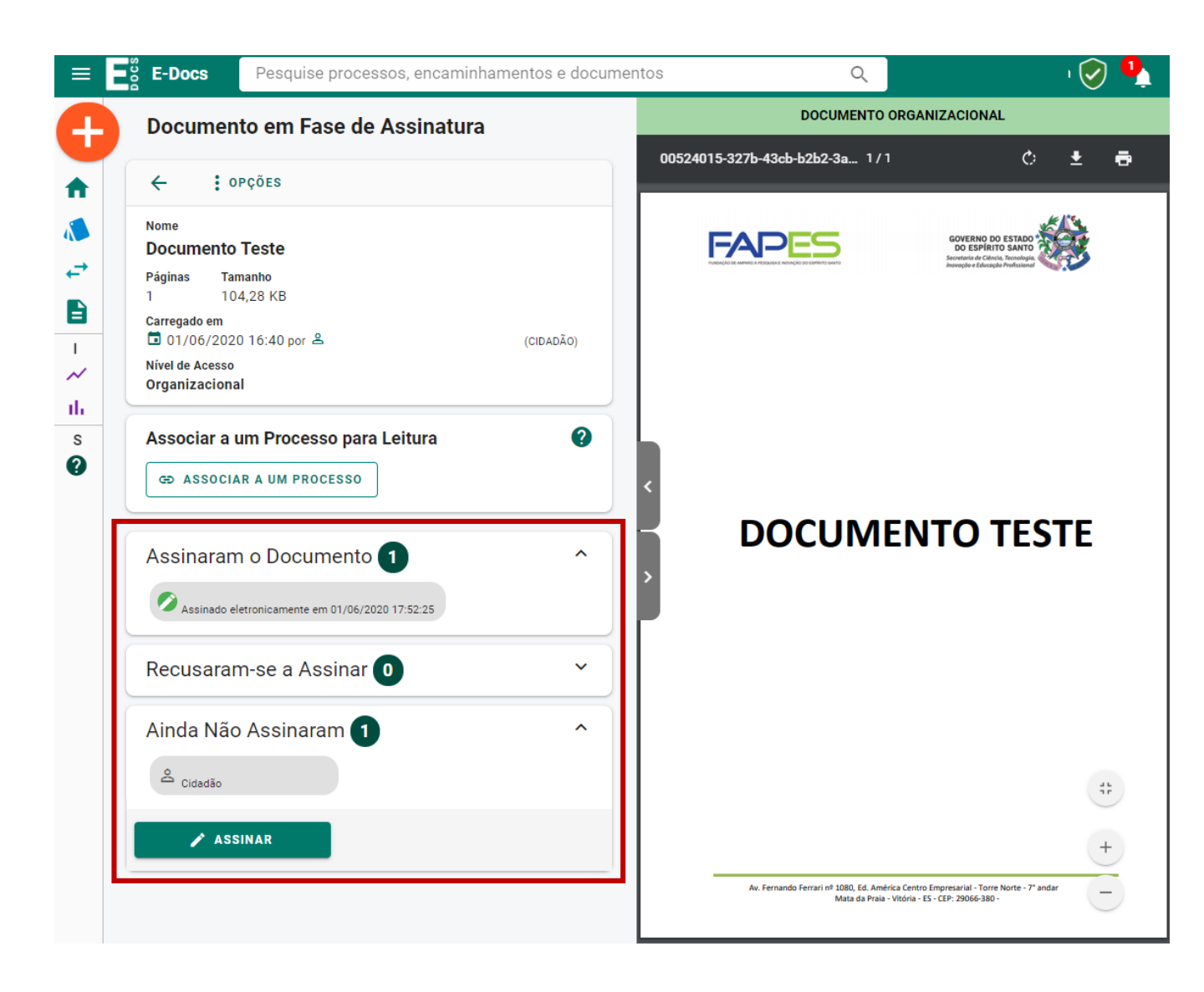

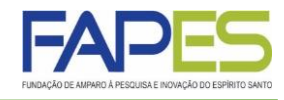

**ATENÇÃO** 

Utilize a ferramenta "Documentos" no meu lateral, para gerenciar os documentos capturados e que necessitam de assinaturas do próprio cidadão ou de demais assinantes.

| ≡ <b>E</b> Boos          | Pesquise processos, encaminhan | nentos e documentos     | Q  | 🥑 🂁                |
|--------------------------|--------------------------------|-------------------------|----|--------------------|
| + NOVO                   |                                |                         |    | VIDEOS E TUTORIAS  |
| f Início                 | s aguardando você              | e dar uma olhada:       |    |                    |
| Processos                |                                | ENCAMINHAMENTOS         | l. | DOCUMENTOS         |
| ← Encaminhamentos        | s de entrada                   |                         |    |                    |
| Documentos               |                                | $\checkmark$            |    | $\checkmark$       |
| INFORMAÇÕES              |                                |                         |    |                    |
| ✓ Dashboard de Processos |                                | Tudo em dia             |    | Tudo em dia        |
| Dashboard de Documente   | DS ROCESSOS                    | IR PARA ENCAMINHAMENTOS |    | IR PARA DOCUMENTOS |
| SISTEMA                  |                                |                         |    |                    |
| Sobre                    |                                |                         |    |                    |

|          | <b>E-Docs</b> Pesquise processos, encaminhamentos e de                                                                                                    | ocumentos           | Q                                                                                                    | 🥏 🎐                |
|----------|----------------------------------------------------------------------------------------------------|---------------------|----------------------------------------------------------------------------------------------------|--------------------|
| 4        | Documentos                                                                                                    | Â                   | DOCUMENTO ORGANIZACIONAL                                                                                                    | × 2 🕚              |
|          | 🔥 CAPTURADOS 🧪 PARA ASSINAR 📰 RASCUNHOS 🤰                                                                                                    | SOLICITAÇ           |                                                                                                    |                    |
|          | 🎦 MEUS DOCUMENTOS 🔹 🖪 Diretório 🔹 🔍 Busca Avançada                                                                                                    |                     | COVERNO DO ESTADO<br>DO ESPARTO MARTINO<br>Provinción de Conception de Conception de Concept |                    |
|          | Pesquise por registro, nome, conteúdo, classe, capturador ou assinante                                                                                      | :S                  |                                                                                                    |                    |
| т<br>~   | Buscar: Capturados por Mim 🗹 Assinados por Mim 🗹                                                                                                    |                     |                                                                                                    | 5                  |
| ılı<br>s | Via Solicitação Aprovada 🗹 Recebidos 🗸                                                                                                    |                     |                                                                                                    | VND94 IO11 CO      |
| 0        | Só Capturados 😢                                                                                                    | Ľ                   | DOCUMENTO TE                                                                                                    | STE 300            |
|          | 략 MAIS OPÇÕES DE FILTRO                                                                                                    | SQUISAR             |                                                                                                    | 81.40 MODO-        |
|          | Documento                                                                                                    | Captura             |                                                                                                    | 20 - 30 D068 - E 6 |
|          | ORC         2020-JGDB68 - Documento Teste         ★         ✓         0           PDF         2 pág.         129,98 KB         Original         ✓         ✓ | 1/06/2020<br>18:08  |                                                                                                    | 8                  |
|          | ORG 2020-WGORPJ - <u>Documento Teste</u> ★ ∕<br>PDF 2 pág. 130,18 KB Original                                                                               | 1/06/2020<br>17:58  |                                                                                                    |                    |
|          | ORG 2020-FLP3WN - <u>DOCUMENTO TESTE</u> ∕<br>PDF 2 pág. 588,40 KB Original                                                                                 | 17/06/2020<br>17:57 |                                                                                                    |                    |
|          | ors 2020-3BLV0T - <u>documento teste</u> ★ 0<br>■ PDF 2 pág. 129,12 KB Cópia                                                                                | 1/06/2020<br>17:23  | Au, Fernando Ferrai nº 1080, Ed. América: Centro Empresarial - Torre Norte - 7<br>Mata da Pisa - Vitoria - ES - CEP - 20066-380 -                                                                                                    | *andar             |

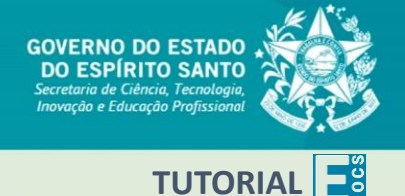

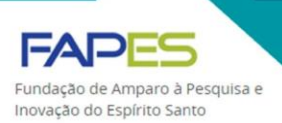

## ASSINATURA DE DOCUMENTO ELETRÔNICO

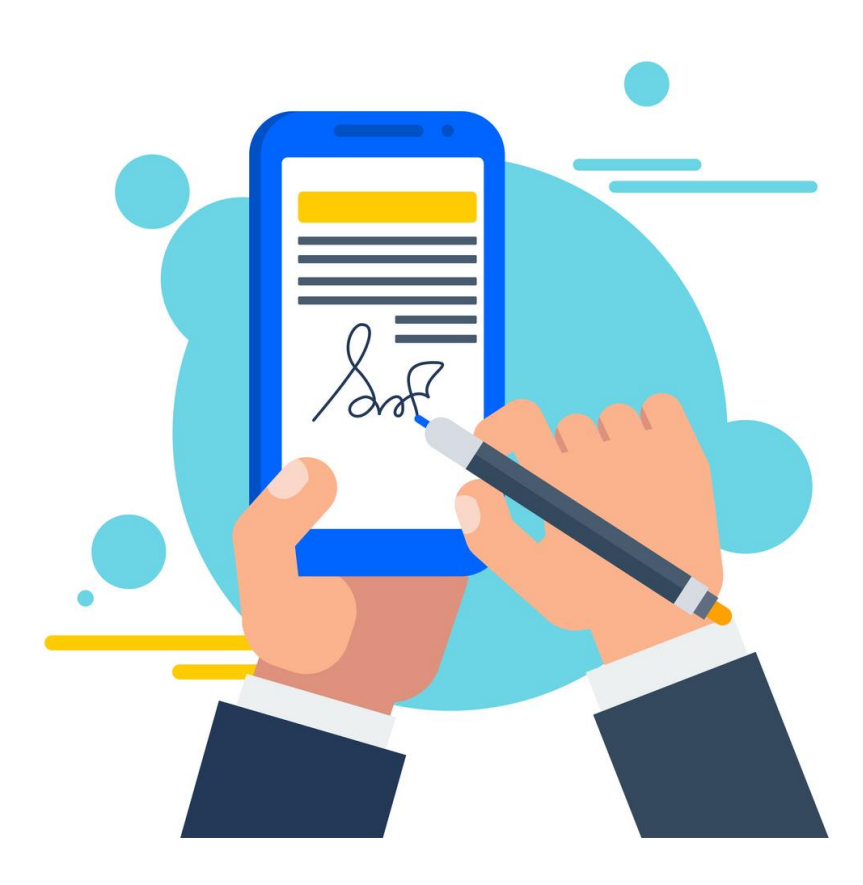

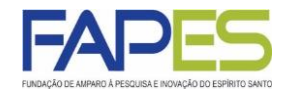

1. Acesse o site do E-Docs (<u>www.edocs.es.gov.br</u>) e faça login utilizando a conta do Acesso Cidadão;

| 曫 Acesso Cidadão                                                        | i Sol        | ore 🏼 Serviços  | + Criar uma conta | Entrar |  |  |  |  |
|-------------------------------------------------------------------------|--------------|-----------------|-------------------|--------|--|--|--|--|
|                                                                         |              |                 |                   |        |  |  |  |  |
| Para continuar, faça o login abaixo                                     |              |                 |                   |        |  |  |  |  |
| Faça login usando sua conta do Acesso Cidadão                           | faça login ı | isando uma das  | opções abaixo:    |        |  |  |  |  |
|                                                                         | f Entra      | com o Facebool  | <b>K</b>          |        |  |  |  |  |
| CPF ou E-mail Cadastrado                                                | G Entra      | com o Google    |                   |        |  |  |  |  |
| Senha                                                                   | so br Entra  | com o login Gov | .Br               |        |  |  |  |  |
| Senha                                                                   | Entra        | com Certificado | Digital           |        |  |  |  |  |
| Entrar                                                                  |              |                 |                   |        |  |  |  |  |
| Esqueceu sua senha?                                                     |              |                 |                   |        |  |  |  |  |
|                                                                         |              |                 |                   |        |  |  |  |  |
| Não possui uma conta no <b>Acesso Cidadão</b> ? <u>Criar uma conta.</u> |              |                 |                   |        |  |  |  |  |

2. No menu lateral selecione a opção "Documentos";

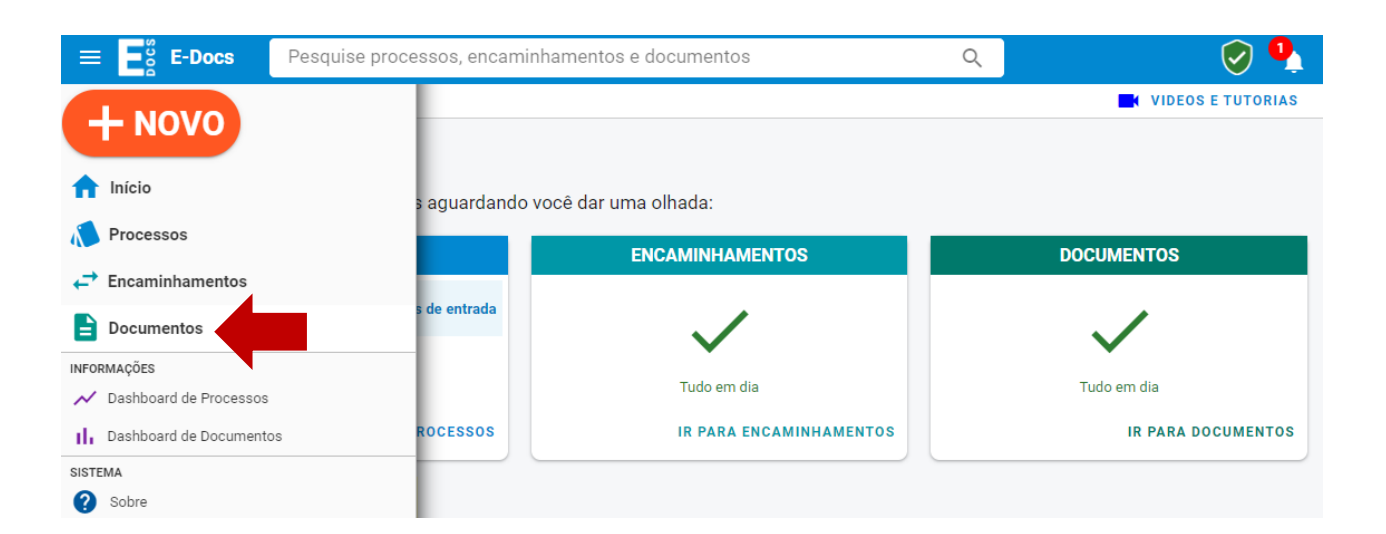

#### ASSINATURA DOCUMENTO ELETRÔNICO

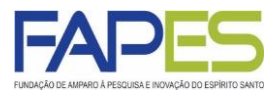

- 3. Selecione a opção "PARA ASSINAR";
- 4. Neste item ficará registrado os documentos:
  - a) capturados pelo cidadão e falta ele assinar;
  - b) capturados por terceiros e falta o cidadão assinar;
  - c) capturados pelo cidadão e falta terceiros assinar;
  - d) capturados por terceiros e falta terceiros assinar.

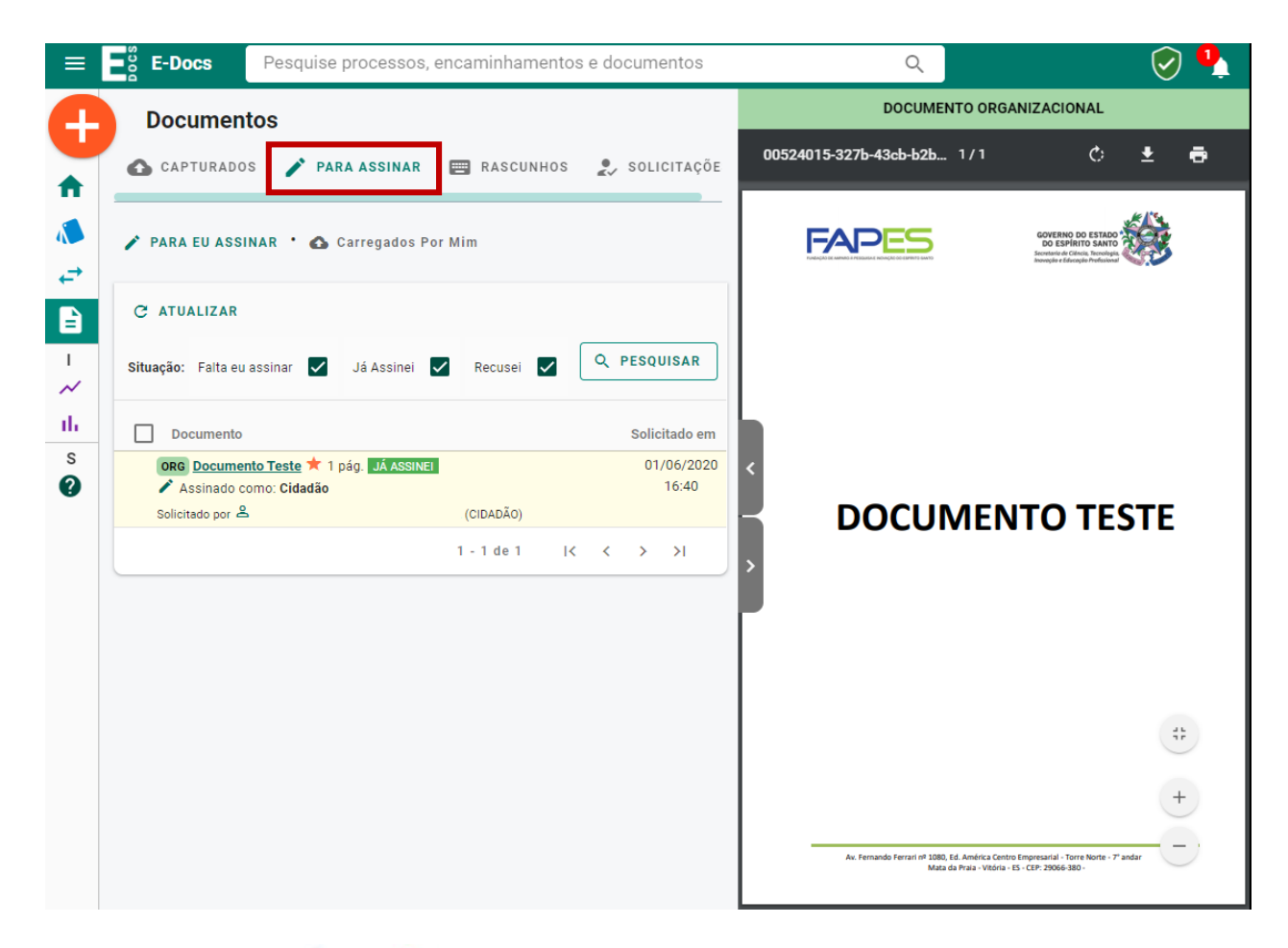

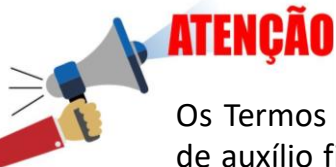

Os Termos de Outorga ou demais instrumentos jurídicos de concessão de auxílio financeiro ou bolsa da FAPES, que necessitarão de assinatura das partes, serão disponibilizados pela equipe da FAPES no item "Documentos". A assinatura dos documentos deverão seguir os passos anteriormente citados.

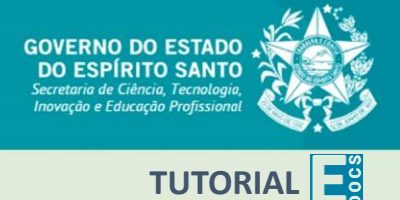

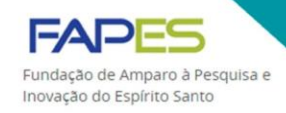

#### ENVIO DE DOCUMENTO

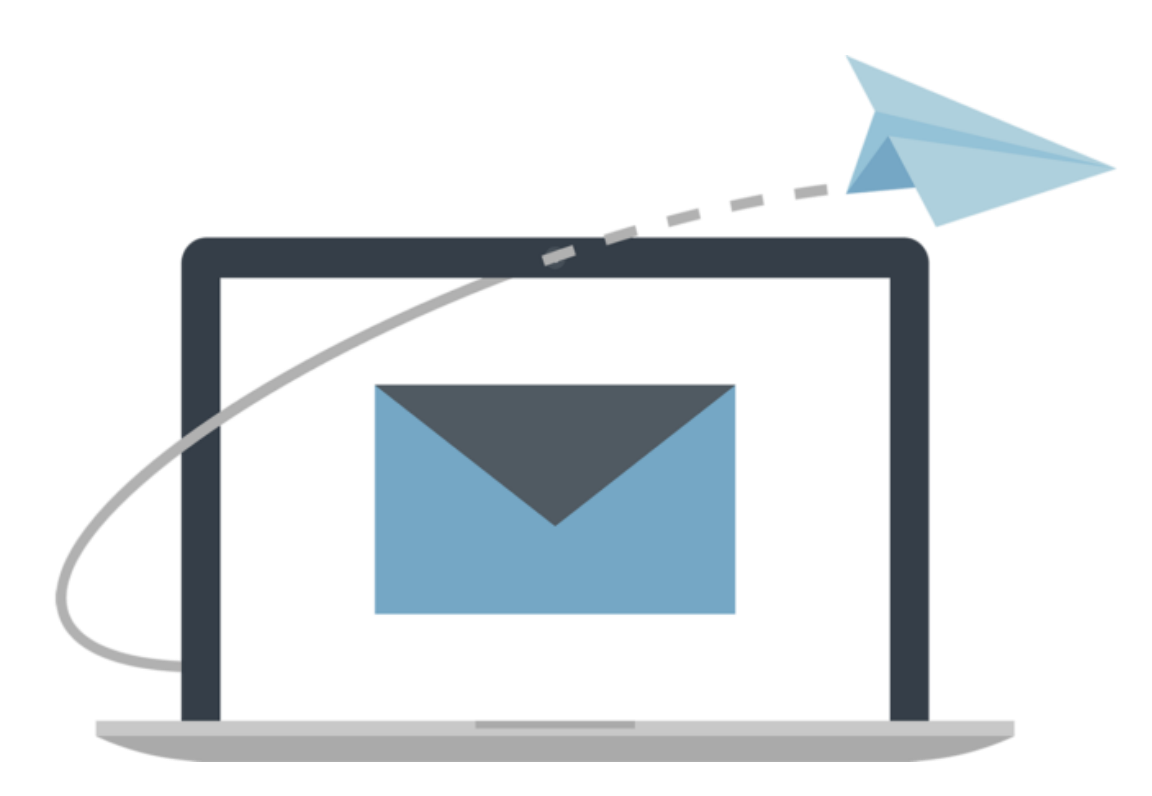

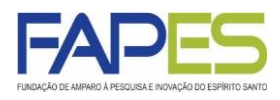

1. Acesse o site do E-Docs (<u>www.edocs.es.gov.br</u>) e faça login utilizando a conta do Acesso Cidadão;

| 曫 Acesso Cidadão                                                        | û Sobre 🗰 Serviços 🕇 Criar uma conta →) Entrar                    |  |  |  |  |  |  |  |  |
|-------------------------------------------------------------------------|-------------------------------------------------------------------|--|--|--|--|--|--|--|--|
|                                                                         |                                                                   |  |  |  |  |  |  |  |  |
| Para continuar, faça o login abaixo                                     |                                                                   |  |  |  |  |  |  |  |  |
| Faça login usando sua conta do <b>Acesso Cidadão</b> .                  | faça login usando uma das opções abaixo:                          |  |  |  |  |  |  |  |  |
| CPF ou E-mail Cadastrado                                                | f       Entrar com o Facebook         G       Entrar com o Google |  |  |  |  |  |  |  |  |
| Senha                                                                   | U Entrar com o login Gov.Br                                       |  |  |  |  |  |  |  |  |
| Entrar                                                                  |                                                                   |  |  |  |  |  |  |  |  |
| Esqueceu sua senha?                                                     |                                                                   |  |  |  |  |  |  |  |  |
| Não possui uma conta no <b>Acesso Cidadão</b> ? <u>Criar uma conta.</u> |                                                                   |  |  |  |  |  |  |  |  |

2. No menu lateral selecione a opção "Documentos";

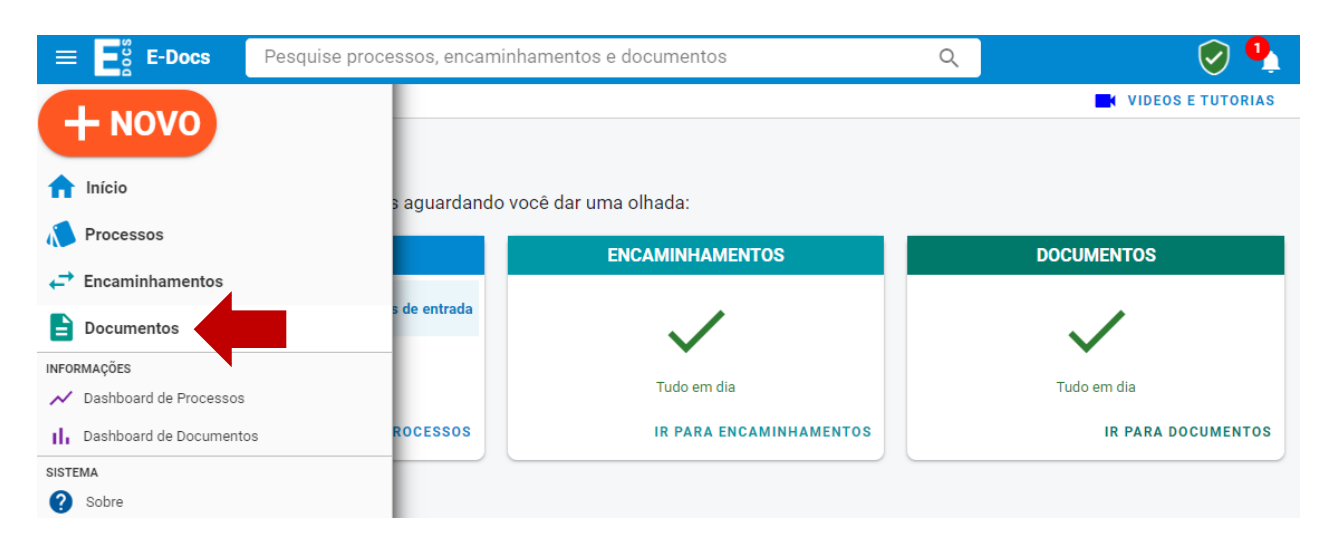

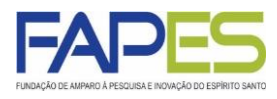

- 3. Selecione a opção "CAPTURADOS";
- 4. Selecione o documento a ser enviado à FAPES seguido de "ENCAMINHAR";

| E-Docs Pesquise processos, encaminhamentos e documentos                                                                                                    | ۹ 🕑 🌘                                                                                                    |
|----------------------------------------------------------------------------------------------------|----------------------------------------------------------------------------------------------------|
| Documentos                                                                                                    | DOCUMENTO ORGANIZACIONAL 🛛 🖍 2                                                                                                    |
| 🎦 MEUS DOCUMENTOS 🔹 🖿 Diretório 🔹 🔍 Busca Avançada                                                                                                    | SOVERING DO ESTICO<br>De Defense do Estico<br>De Defense do Estico<br>De Defense |
| Pesquise por registro, nome, conteúdo, classe, capturador ou assinantes                                                                                                  |                                                                                                    |
| Buscar: Capturados por Mim 🗹 Assinados por Mim 🗹                                                                                                    |                                                                                                    |
| Via Solicitação Aprovada 🗹 Recebidos 🗹                                                                                                    | <                                                                                                    |
| Só Capturados 😵                                                                                                    | DOCUMENTO TESTE                                                                                                    |
| 幸 MAIS OPÇÕES DE FILTRO Q PESQUISAR                                                                                                    | >                                                                                                    |
| Documento Captura                                                                                                    |                                                                                                    |
| ORG         2020-JGDB68 - Documento Teste ★ ✓         01/06/2020           PDF         2 pág.         129,98 KB         Original ✓         18:08                         |                                                                                                    |
| ORG         2020-WGORPJ - Documento Teste         ★         ✓         01/06/2020           PDF         2 pág.         130,18 KB         Original         ✓         17:58 |                                                                                                    |
| ORG         2020-FLP3WN - DOCUMENTO TESTE ✓         01/06/2020           PDF         2 pág.         588,40 KB         Original         17:57                             |                                                                                                    |
| ORG         2020-3BLV0T - documento teste ★         01/06/2020           Data         0.112 M 0.0511         17/22                                                       | Av, Fernando Ferrari nº 1000, Ed. América Centro Empresarial - Torre Norte - 7" andar<br>Mata da Pisaa - Vitoria - 65 - CEP: 29066-380 -                                                                                                    |

| ≡                                                                                                    | E-Docs                                                                 | Pesquise processos, e                                          | ncaminhamentos e docu | umentos | Q              |                                                                           | $\bigcirc$ | <u>۽</u>                  |
|----------------------------------------------------------------------------------------------------|------------------------------------------------------------------------|----------------------------------------------------------------|-----------------------|---------|----------------|---------------------------------------------------------------------------|------------|---------------------------|
| Ŧ                                                                                                    | Documer                                                                | nto 2020-JGDB68                                                |                       |         | DOCUMENTO ORGA | NIZACIONAL                                                                | 12         | 0                         |
| •                                                                                                    | < > 1                                                                  | ENCAMINHAR OPÇÕES                                              |                       |         |                |                                                                           |            |                           |
| <ul> <li>▲</li> <li>↓</li> <li>↓</li></ul> | Nome<br>Docume<br>Núm. Registro<br>2020-JGDB68                         | ento Teste<br>Gênero Páginas<br>Textual 2                      | Tamanho<br>129,98 KB  |         | FAPES          | GOVERNO DO ESTADO<br>DO ESPIRITO SANTO<br>Energida e Educação Problemanos | 5          |                           |
| 1<br>~<br>1b                                                                                                    | Natureza Tij<br>Nato- 2<br>digital<br>Nível de Acesso<br>Organizaciona | oo de Assinatura Valor Leç<br>Eletrônica E-Docs Original<br>al | al                    |         |                |                                                                           |            | 1/2                       |
| s<br>?                                                                                                    | Captura<br>O1/06/202<br>Assinatura:                                    | 0 18:08 por 으<br>5 <b>2</b>                                    | (CIDADÃO)             | <       | DOCUM          | ENTO TEST                                                                 | F          | W. 01/06/2020 1808 P.468W |
|                                                                                                    | Cidadão<br>Assinado e                                                  | letronicamente em 01/06/2020 17:52                             | 25                    | >       | Decem          |                                                                           |            | 6003 - DOCUMENTO ORGIN    |
|                                                                                                    | Credencian                                                             | letronicamente em 01/06/2020 18:08:                            | 38                    |         |                |                                                                           |            | 2020-400 868 -            |
|                                                                                                    |                                                                        |                                                                |                       |         |                |                                                                           |            |                           |

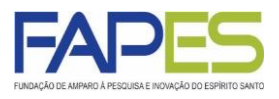

5. Selecione as opção "CIDADÃO" no item referente ao Cargo/Função que irá enviar o documento;

- 6. Caso seja necessário enviar mais de um documento, utilize a ferramenta:a) "FAZER UPLOAD": paga capturar novos documentos;
  - b) "ELABORAR": para elaborar documento do tipo texto;
  - c) "PROCURAR": para adicionar outros documentos já capturados.

|         | E-Docs                  | Pesquise processos, encaminhamentos e docume                            | ntos                     | Q      |                                                                               | Ø    | <b>.</b>                |  |
|---------|-------------------------|-------------------------------------------------------------------------|--------------------------|--------|-------------------------------------------------------------------------------|------|-------------------------|--|
|         | Novo Encaminhamento     |                                                                         | DOCUMENTO ORGANIZACIONAL |        |                                                                               | 12 🕄 |                         |  |
|         | Com qual                | Cargo/Função você irá Encaminhar?                                       | Documento Teste          | 1/2    | ¢                                                                             | ± e  |                         |  |
|         | S CIDA                  | DÃO                                                                     | FAPE                     |        | GOVERNO DO ESTADO<br>DO ESPÍRITO SANTO<br>Secretaria de Celicação Profusional |      |                         |  |
|         | Quais Doc               | umentos serão encaminhados?<br><u>stro do encaminhamento</u>            |                          |        |                                                                               |      |                         |  |
| ≁<br>th | E DOC<br>2020     FAZER | UMENTO TESTE<br>JGDB68 (Organizacional)<br>UPLOAD E ELABORAR Q PROCURAR |                          |        |                                                                               |      | W1/2                    |  |
| s<br>?  | Queie corão             | an Destinatárias?                                                       | <<br>                    |        |                                                                               |      | 1/06/2020 18:08 P.4GI   |  |
|         | Você ainda nã           | o adicionou nenhum destinatário                                         | , DOC                    | CUMENT | O TES                                                                         | TE   | - DOCUMENT O ORIGINAL 0 |  |

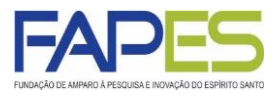

5. Selecione o destinatário indicado pela equipe FAPES para a finalidade do envio do documento. Preferencialmente, utilize a opção de "GRUPOS E COMISSÕES";

| ≡                              | E-Docs                        | Pesquise processos, enca              | minhamentos e documentos              | Q           | × FECHAR |  |  |  |
|--------------------------------|-------------------------------|---------------------------------------|---------------------------------------|-------------|----------|--|--|--|
|                                | Quais serão os Destinatários? |                                       |                                       |             |          |  |  |  |
| -                              | ÓRGÃO                         | SETOR                                 | GRUPOS E COMISSÕES                    | SERVIDOR    | CIDADÃO  |  |  |  |
|                                | Grupos de Trabalho            | Comissões Por Lotação                 | Por Ocupação                          | _           |          |  |  |  |
| .≫<br>,⇒                       | Patriarca<br>GOVES Q          | Orgão<br>FAPES - FUNDACAO DE AMPARO / | A PESQUISA E INOVACAO DO ESPIRITO SAN | NTO - FAPES |          |  |  |  |
| Digite para filtrar pelo Grupo |                               |                                       |                                       |             |          |  |  |  |
| ۱<br>~                         |                               |                                       |                                       |             |          |  |  |  |
| th.                            | + CCAF/FAPES                  |                                       |                                       |             |          |  |  |  |
| s                              | + COMUNICAÇÃO                 |                                       |                                       |             |          |  |  |  |
| ?                              |                               |                                       |                                       |             |          |  |  |  |
|                                |                               |                                       |                                       |             |          |  |  |  |
|                                | + PRESTAÇÃO DE O              | CONTAS - FAPES                        |                                       |             |          |  |  |  |
|                                | + PROTOCOLO/FAF               | PES                                   |                                       |             |          |  |  |  |
|                                |                               |                                       |                                       |             |          |  |  |  |
|                                |                               |                                       |                                       |             |          |  |  |  |
|                                | Selecionados:                 |                                       |                                       |             |          |  |  |  |
|                                |                               |                                       |                                       |             |          |  |  |  |
|                                |                               |                                       |                                       |             |          |  |  |  |
|                                |                               |                                       |                                       |             |          |  |  |  |
|                                |                               |                                       |                                       |             | ок       |  |  |  |

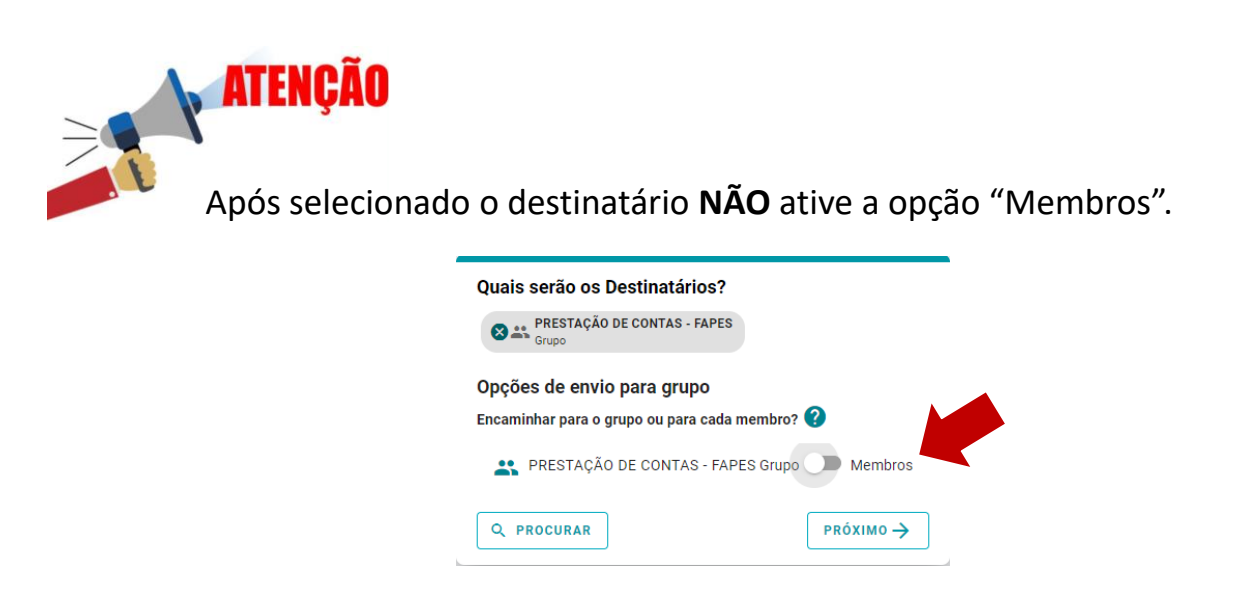

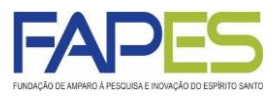

6. Clique em "PRÓXIMO", após selecionado o destinatário;

7. Preencha os campos "Título" e "Mensagem" para identificação do documento a ser enviado;

8. Clique em "ENVIAR".

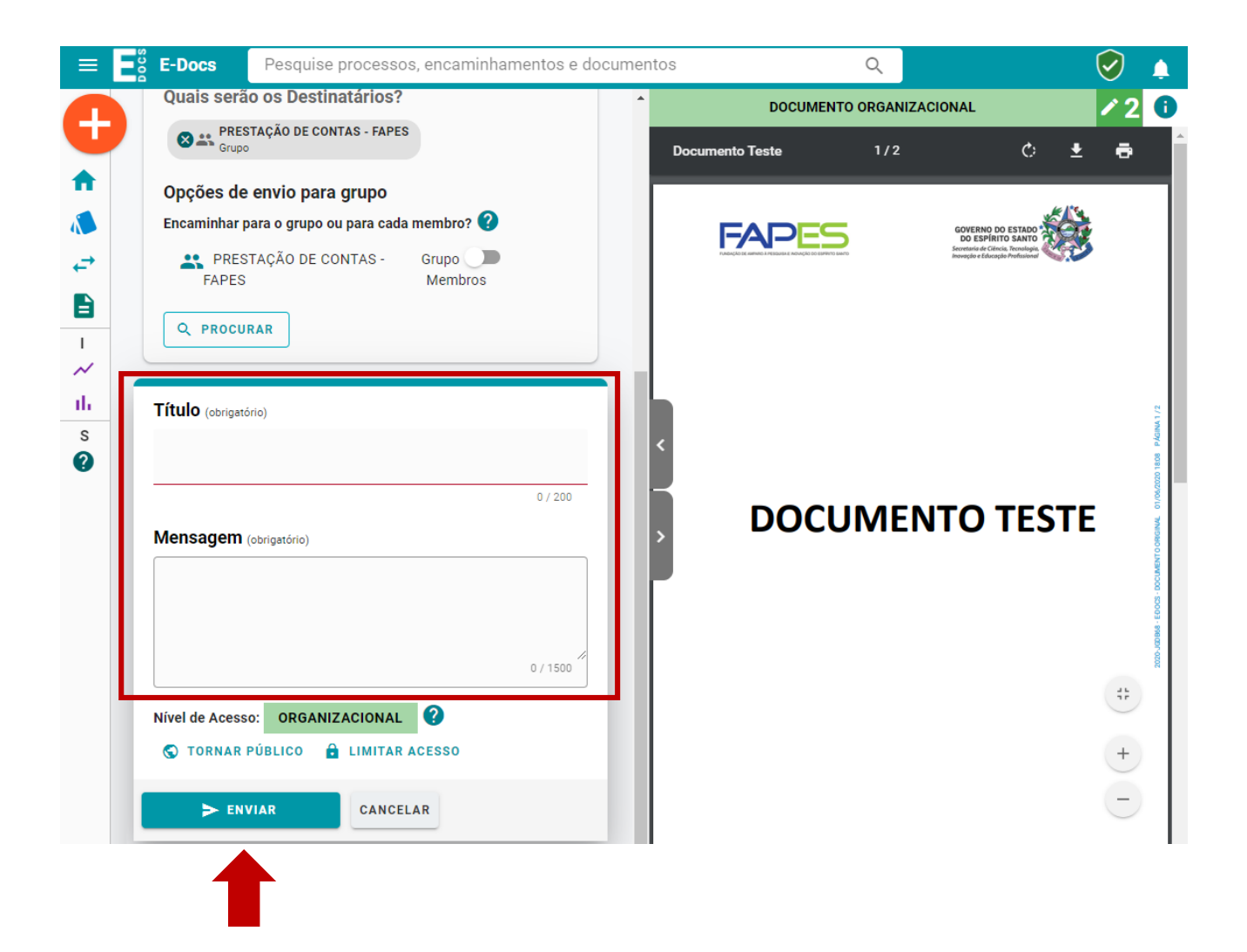

#### ENVIO DE DOCUMENTO ELETRÔNICO

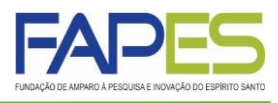

ATENÇÃO

þ

Utilize a ferramenta "Encaminhamentos" no meu lateral, para gerenciar os documentos encaminhados e recebidos.

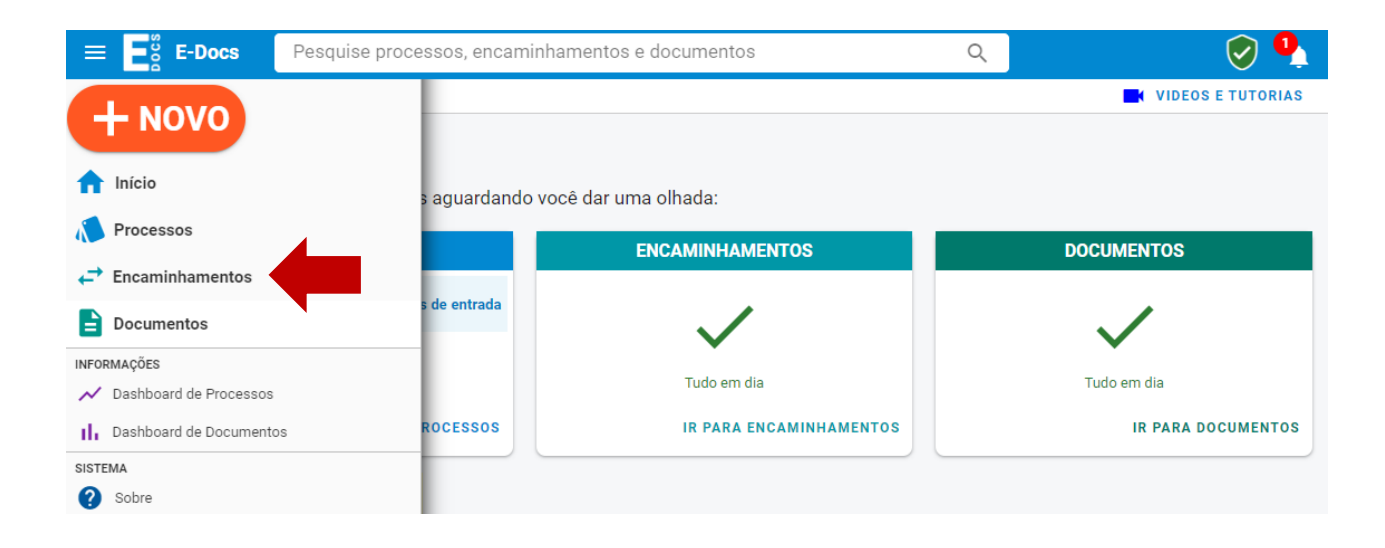

| = | E-Docs Pesquise processos                                                                                                    | s, encaminhamentos e docum | entos | Q                                                  | $\bigcirc$                                                                   | ۵ |
|---|----------------------------------------------------------------------------------------------------|----------------------------|-------|----------------------------------------------------|------------------------------------------------------------------------------|---|
| Ð | Encaminhamentos                                                                                                    |                            |       | Documentos do Encar<br>(ORG] 2020-4385Q3 - REGISTR | Encaminhamento                                                               |   |
|   | ENTRADA       SAIDA         Caixas (2)       IETICIA SARTORATO ZANCHETTA         If FILTRAR       Encaminhamento         2020-433503 - Documento Teste       Agora         Para II PRESTAÇÃO DE CONTAS - FAPES | 1 - 1 de 1  < < >          |       |                                                    | VAL         1           HAMENTO         ************************************ |   |